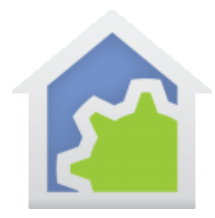

#### Working with the Insteon Thermostat

http://www.smarthome.com/insteon-2441th-thermostat.html

The HCA User Guide covers using Thermostats and how to view and change the heat and cool setpoints and how to view and test on the current temperature and humidity.

This tech tip relates to creating programs that respond when changes to the mode, setpoints, temperature, and humidity occur.

In the Add Wizard on step 3 choose "Insteon" as the manufacturer and then press the Next button. In step 4 press the dialog button to put the PowerLinc into linking mode <u>before</u> pressing the set button on the device to complete the link.

|   | Address and type: 22.1A.2A 2441TH - Thermostat                                                                                                    |
|---|----------------------------------------------------------------------------------------------------|
|   | For devices always powered on - switches, wired-in keypads, modules, etc.                                                                                                    |
| - | Step 1. Press this button to put the PowerLinc into linking mode PowerLinc linking mode                                                                                                    |
| 2 | Step 2: Place the device you are adding to your HCA design into Linking mode.<br>Press and hold the "Set" button on the face of the device and then release it.<br>Some devices beep when they have reported their address<br>Step 3. Come back to the computer and the device's address and type should be displayed above |
|   | For wireless devices - motion sensors, keypads, etc.<br>Step 1. Place the device into linking mode                                                                                                    |
| - | Step 2. Press this button to put the PowerLinc into linking mode PowerLinc linking mode   Step 3. The device's address and type should be displayed above                                                                                                    |
|   | If the above procedure doesn't work, configure the device manually: Manual Configuration                                                                                                    |
|   |                                                                                                    |

After the thermostat is added to your design choose the linking tab and link it to HCA. Several commands are sent to the thermostat to configure to report status as it changes.

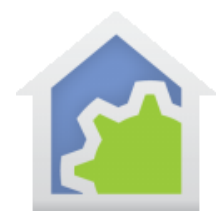

| Name                               | Notes                                          | Туре                                         | Insteon                                               | Linking                                       | Options                                  | Triggers                               | Restart                            | Icon                            | Display                                     | Log                          | Groups |
|------------------------------------|------------------------------------------------|----------------------------------------------|-------------------------------------------------------|-----------------------------------------------|------------------------------------------|----------------------------------------|------------------------------------|---------------------------------|---------------------------------------------|------------------------------|--------|
| When<br>keypa<br>In this<br>or swi | i you link<br>id button<br>same wa<br>tch padd | an Inste<br>ortapth<br>ay, you c<br>letapped | on keypad<br>e switch pa<br>an link a k<br>d, HCA rec | or switch<br>addle.<br>eypad but<br>eives the | to a devic<br>tton or swit<br>Insteon me | e, the devi<br>ch paddle<br>essage and | ce is cont<br>to HCA. )<br>you can | rolled w<br>When th<br>use that | hen you pr<br>ne button is<br>t as a trigge | ess the<br>pressed<br>er for |        |
| Link<br>To<br>bu                   | link a ke                                      | ypad bu                                      | tton, switch                                          | n paddle,<br>s.                               | or module                                | sense to H                             | CA, press                          | the "Lir                        | nk Device 1                                 | to HCA"                      |        |
|                                    |                                                |                                              |                                                       |                                               | ink Device                               | to HCA                                 |                                    |                                 |                                             |                              |        |

The way this reporting mechanism works is that the thermostat sends two pieces of data when changes happen. The first piece tells you what changed and the second piece tells you the value it changed to. These are encoded as:

| Code | Meaning                      |
|------|------------------------------|
| 110  | Ambient temperature changed  |
| 111  | Humidity changed             |
| 112  | Mode / Fan status changed    |
| 113  | Cool setpoint changed        |
| 114  | Heat setpoint changed        |
| 115  | External temperature changed |

For code 110 the second piece of data is the temperature and is reported as twice the actual value. Divide by two to get the actual value.

For code 111 then second piece of data is the humidity as a value from 0 to 100.

For code 112 the second piece of data is encoded as:

| Code | Meaning   |
|------|-----------|
| 0    | Off mode  |
| 1    | Heat mode |
| 2    | Cool mode |

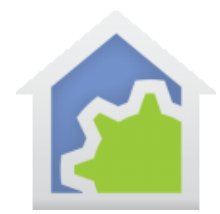

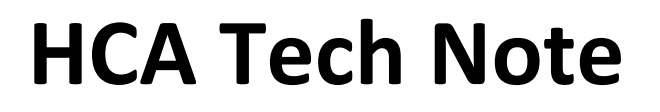

| 3  | Auto mode               |
|----|-------------------------|
| 4  | Program mode            |
| 16 | Off mode and fan on     |
| 17 | Heat mode and fan on    |
| 18 | Cool mode and fan on    |
| 19 | Auto mode and fan on    |
| 20 | Program mode and fan on |

For code 113 the second piece of data is the cool set point.

For code 114 the second piece of data is the heat set point

For code 115 the second piece of data is the external sensor temperature

To create a program to handle these status messages create the program as usual. Then on the "Advanced" tab make sure to configure the program for parameters.

| amo   | Notes                                   | Triggers                                                     | Visual Programmer                                                         | Advanced                                        | Restart                                    | lcon                            | Display                   | Log                 | Schedule       | References  |  |
|-------|-----------------------------------------|--------------------------------------------------------------|---------------------------------------------------------------------------|-------------------------------------------------|--------------------------------------------|---------------------------------|---------------------------|---------------------|----------------|-------------|--|
| lcor  | 1                                       |                                                              |                                                                           |                                                 |                                            |                                 |                           |                     |                |             |  |
| C     | ) Change                                | d by progra                                                  | am                                                                        |                                                 |                                            |                                 |                           |                     |                |             |  |
| (     | Change                                  | ed automati                                                  | ically                                                                    |                                                 |                                            |                                 |                           |                     |                |             |  |
| If th | e trigger i                             | s received                                                   | while the program is r                                                    | unning:                                         |                                            |                                 |                           |                     |                |             |  |
| 0     | lgnore i                                | t                                                            |                                                                           |                                                 |                                            |                                 |                           |                     |                |             |  |
| C     | Restart                                 | the progra                                                   | m from the Start Here                                                     | element                                         |                                            |                                 |                           |                     |                |             |  |
| C     | ) Start a                               | copy of the                                                  | program and run it c                                                      | oncurrently                                     |                                            |                                 |                           |                     |                |             |  |
| C     | Add it to                               | a receive                                                    | d trigger queue and s                                                     | tart the prog                                   | ram with it                                | when it                         | stops after               | proces              | sing the curre | ent trigger |  |
|       | This pro                                | ogram supp                                                   | orts parameters                                                           | are element                                     | When sta                                   | rted from                       | another p                 | rogram              | using Start-Pr | ogram,      |  |
|       | Parame<br>the act<br>This al            | eters are de<br>tual objects<br>lows you to                  | s are selected to use to have sections of you                             | when elemer<br>ur design def                    | nts of this p<br>ined by pr                | orogram<br>ograms t             | operate up<br>hat are use | oon one<br>ed to im | plement comp   | olex        |  |
|       | Parame<br>the act<br>This al<br>actions | eters are de<br>tual objects<br>lows you to<br>s on differei | s are selected to use to have sections of you not objects without dup     | when elemer<br>ur design def<br>plicating the j | nts of this p<br>ined by pro<br>program e  | orogram<br>ograms t<br>lements. | operate up<br>hat are use | ed to im            | plement comp   | olex        |  |
|       | Parame<br>the act<br>This al<br>actions | eters are de<br>tual objects<br>lows you to<br>s on differe  | s are selected to use<br>b have sections of you<br>nt objects without dup | when elemer<br>ur design def<br>olicating the p | nts of this p<br>ined by pro<br>program el | orogram<br>ograms t<br>lements. | operate up                | oon one<br>ed to im | plement comp   | olex        |  |

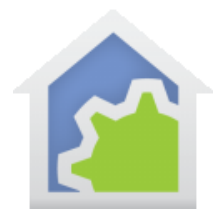

If you ate not familiar with parameterized programs it may be a good idea to review this topic in the HCA User Guide Programs chapter.

Create a trigger for the thermostat status reporting.

| Vhen Home - Thermostat | sends Thermostat report |   |
|------------------------|-------------------------|---|
| Device sending comman  | d                       |   |
| Dev: Home - Thermost   | st                      | • |
| Component:             | *                       |   |
| Command                |                         |   |
| On                     | 🔿 Fast On               |   |
| Off Off                | 🔘 Fast Off              |   |
| 🕐 Dim                  |                         |   |
| O Bright               |                         |   |
| Fade Start             |                         |   |
| Fade Stop              |                         |   |
| 🕐 All On               |                         |   |
| 🔿 All Off              |                         |   |

Unlike other triggers there is no need to specify a command. The program triggers on any of the thermostat changes. The program itself must to test to see if the status reported is one that the program wants to process.

When the program is triggered the first piece of data is assigned to the first parameter and the second piece of data. In this example program the parameter names are cmd1 and cmd2.

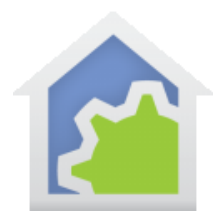

| The data and state    | ram element is used to  | start this program it provides the actual data for these parameters.        |
|-----------------------|-------------------------|-----------------------------------------------------------------------------|
| Ine data can eitner   | pe an object - a select | ed device, program, group, or room - or a simple value - a number or string |
| In the elements of th | is program you refer to | the parameters by their name and when the element is                        |
| executed the actual   | values supplied by the  | statung program are used.                                                   |
| Provide each param    | eter a unique name an   | d specify if it is used for an object or value.                             |
| Parameter count:      | A V                     |                                                                             |
| Parameter 1 name:     | cmd1                    | Value 👻                                                                     |
| Parameter 2 name:     | cmd2                    | Value 🔻                                                                     |
| Falameter 2 fiame.    |                         |                                                                             |
| raiameter 2 name.     |                         |                                                                             |
| Falameter 2 hame.     |                         |                                                                             |
| raiameter 2 hame.     |                         |                                                                             |

Within the program you can then test the values of the parameters using the Compute-Test element. For example this tests to see if the thermostat is reporting that it is in cool mode.

| (\$cmd1 == 112) ar | nd (\$cmd2 == 2) |  |
|--------------------|------------------|--|
|                    |                  |  |